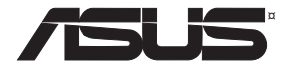

# **RT-N19**

۲

# Wireless-N600 High Speed Router

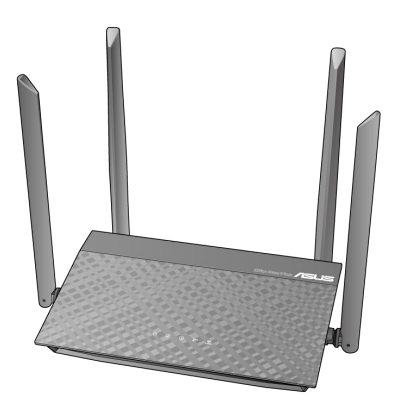

# **Quick Start Guide**

۲

U15445-1 / First Edition / July 2019

U15445-1\_RT-N19\_QSG\_V2.indd 1

۲

2019/7/19 16:09:20

# **Table of contents**

| Package contents                    | 3  |
|-------------------------------------|----|
| A quick look at RT-N19              | 3  |
| Position your wireless router       | 4  |
| Preparing your modem                | 5  |
| Setting up your RT-N19              | 6  |
| A. Wired connection                 | 6  |
| B. Wireless connection              | 12 |
| FAQ                                 |    |
| Networks Global Hotline Information |    |

۲

## This QSG contains these languages:

English, Español, Українська, Čeština, Magyar, Română, Türkçe, Hrvatski, Srpski, Български, Polski, Slovenský, Slovenščina, Русский,

۲

۲

( )

## Package contents

- RT-N19 Wireless Router
- ☑ Network cable (RJ-45)
- A quick look at RT-N19

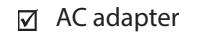

۲

☑ Quick Start Guide

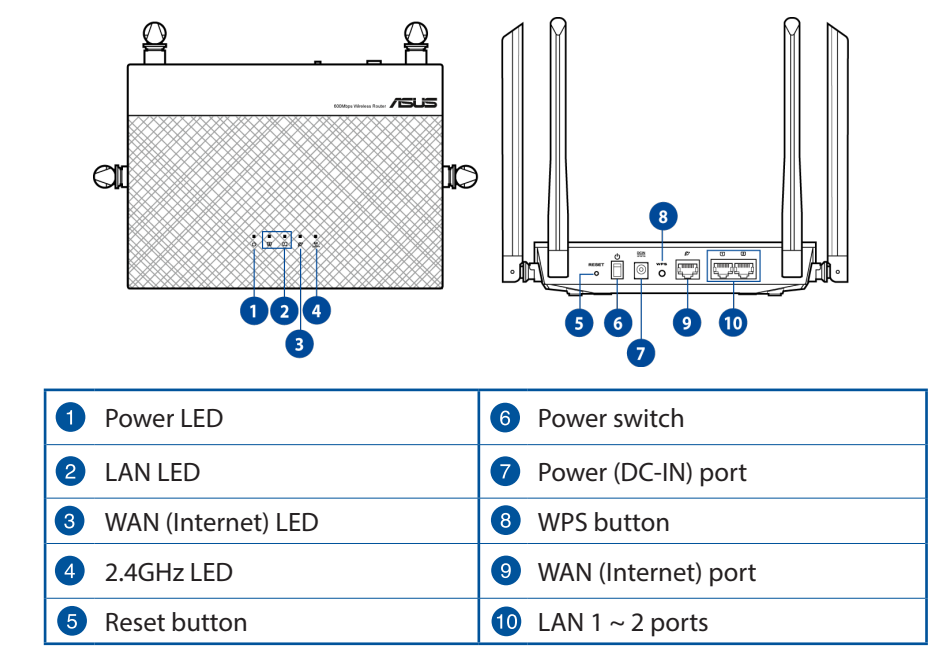

۲

۲

( )

#### **NOTES:**

• Use only the adapter that came with your package. Using other adapters may damage the device.

•

• Specifications:

| DC Power adapter             | DC Output: +12V with 0.5A current |         |        |
|------------------------------|-----------------------------------|---------|--------|
| <b>Operating Temperature</b> | 0~40°C                            | Storage | 0~70°C |
| Operating Humidity           | 50~90%                            | Storage | 20~90% |

## **Position your wireless router**

For optimal wireless transmission between the wireless router and connected wireless devices, ensure that you:

- Place the wireless router in a centralized area for a maximum wireless coverage for the network devices.
- Keep the wireless router away from metal obstructions and away from direct sunlight.
- Keep the wireless router away from 802.11g or 20MHz only Wi-Fi devices, 2.4GHz computer peripherals, Bluetooth devices, cordless phones, transformers, heavy-duty motors, fluorescent lights, microwave ovens, refrigerators, and other industrial equipment to prevent signal interference or loss.
- Always update to the latest firmware. Visit the ASUS website at <u>http://www.asus.com</u> to get the latest firmware updates.
- To ensure the best wireless signal, orient the four detachable antennas as shown in the drawing below.

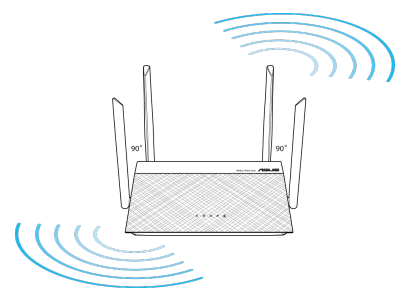

۲

۲

## **Preparing your modem**

1. Unplug the power cable/DSL modem. If it has a battery backup, remove the battery.

**NOTE:** If you are using DSL for Internet, you will need your username/password from your Internet Service Provider (ISP) to properly configure the router.

2. Connect your modem to the router with the bundled network cable.

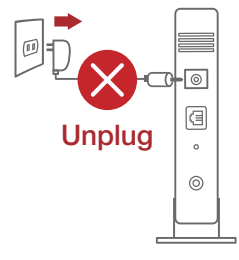

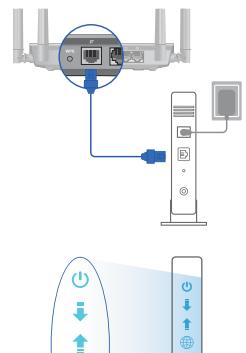

굞

- 3. Power on your cable/DSL modem.
- 4. Check your cable/DSL modem LED lights to ensure the connection is active.

윪

۲

## Setting up your RT-N19

You can set up your RT-N19 via wired or wireless connection.

- A. Wired connection
- 1. Plug your router into a power outlet and power it on. Connect the network cable from your computer to a LAN port on your router.

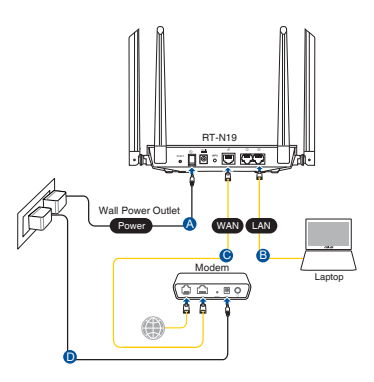

## Español

( )

## Puede configurar el RT-N19 a través de la conexión cableada o inalámbrica.

 $(\mathbf{\Phi})$ 

- A. Conexión cableada
- 1. Enchufe el router a una toma de corriente eléctrica y enciéndalo. Conecte el cable de red desde el equipo a un puerto LAN del router.

## Українська

#### Можна налаштувати RT-N19 через дротове або бездротове підключення.

#### А. Дротове підключення

 Увімкніть маршрутизатор до розетки живлення і подайте живлення. Підключіть мережевий кабель від комп'ютера до порту LAN на маршрутизаторі.

# Čeština

# RT-N19 lze nakonfigurovat prostřednictvím pevného nebo bezdrátového připojení.

## A. Drátové připojení

1. Připojte směrovač k elektrické zásuvce a zapněte napájení. Připojte síťový kabel od počítače k portu LAN na směrovači.

۲

6

( )

### Magyar

#### Az RT-N19 vezetékes vagy vezeték nélküli kapcsolaton keresztül állíthatja be.

( )

- A. Vezetékes kapcsolat
- Dugja be a router tápkábelét egy hálózati csatlakozóaljzatba, majd kapcsolja be. Csatlakoztassa a számítógéphez vezető hálózati kábelt a router egyik LANportjához.

## Română

## Puteți configura RT-N19 prin conexiune cu fir sau wireless.

### A. Conexiune cu fir

1. Conectați ruterul la o priză de curent și porniți-l. Conectați cablul de rețea de la computer la un port LAN de pe ruter.

## Türkçe

## RT-N19 kablolu veya kablosuz bağlantı aracılığıyla ayarlayabilirsiniz.

## A. Kablolu bağlantı

1. Yönlendiricinizi bir prize takıp gücünü açın. Bilgisayarınızdan gelen ağ kablosunu yönlendiricinizdeki bir LAN bağlantı noktasına bağlayın.

## Hrvatski

## Možete podesiti RT-N19 putem žične ili bežične veze.

## A. Žična veza

1. Ukopčajte usmjerivač u izvor napajanja i uključite ga. Spojite mrežni kabel s računala na LAN priključak na usmjerivaču.

## Srpski

## Možete da podesite svoj RT-N19 preko kablovske ili bežične veze.

## A. Povezivanje kablom

1. Priključite svoj ruter u utičnicu za struju i uključite ga. Povežite mrežni kabl od kompjutera do LAN ulaza na svom ruteru.

۲

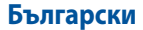

Можете да конфигурирате RT-N19 рутер своя чрез кабелна или безжична връзка.

( )

#### А. Кабелна връзка:

 Вкарайте щепсела на рутера в електрически контакт и включете рутера. Свържете мрежовия кабел от Вашия компютър към LAN порта на рутера.

## Polski

# RT-N19 można skonfigurować w ramach połączenia przewodowego lub bezprzewodowego.

#### A. Połączenie przewodowe

1. Podłącz router do gniazda elektrycznego i włącz go. Podłącz kabel sieciowy do komputera i portu LAN routera.

## Slovenský

#### RT-N19 môžete nastaviť pomocou drôtového alebo bezdrôtového pripojenia.

#### A. Káblové pripojenie

1. Smerovač zapojte do elektrickej zásuvky a zapnite ho. Sieťový kábel z počítača zapojte do portu LAN v smerovači.

## Slovenščina

#### RT-N19 omrežja lahko nastavitve prek žične ali brezžične povezave.

#### A. Žična povezava

1. Usmerjevalnik priključite na električno vtičnico in ga vklopite. Priključite omrežni kabel iz računalnika na vrata LAN na usmerjevalniku.

## Русский

# Роутер можно настроить через проводное или беспроводное подключение.

#### А. Проводное подключение

 Подключите роутер к электрической розетке и включите его. С помощью сетевого кабеля подключите компьютер к LAN порту роутера.

۲

8

 $( \bullet )$ 

- The web GUI launches automatically when you open a web browser. If it does not auto-launch, enter <u>http://router.asus.com</u>.
- 3. Set up a password for your router to prevent unauthorized access.

| Login Information Setup                                                                 |               |  |  |
|-----------------------------------------------------------------------------------------|---------------|--|--|
| Change the router password to prevent unauthorized access to your ASUS wireless router. |               |  |  |
| Router Login Name                                                                       | admin         |  |  |
| New Password                                                                            |               |  |  |
| Retype Password                                                                         | Show password |  |  |

## **Español**

- 2. La GUI Web se inicia automáticamente cuando abre un explorador Web. Si no se inicia automáticamente, escriba <u>http://router.asus.com</u>.
- 3. Configure una contraseña para el router para evitar el acceso no autorizado.

#### Українська

- Графічний веб-інтерфейс автоматично запускається, коли ви відкриваєте веб-браузер. Якщо він не запускається автоматично, введіть <u>http://router.asus.com</u>.
- Встановіть пароль на маршрутизатор, щоб запобігти неавторизованому доступу.

## Čeština

- Po spuštění webového prohlížeče se automaticky spustí webové grafické uživatelské rozhraní. Pokud se nespustí automaticky, zadejte <u>http://router.asus.com</u>.
- 3. Nastavte heslo směrovače, aby se zabránilo neoprávněnému přístupu.

## Magyar

2. Amikor megnyit egy webböngészőt, automatikusan elindul a webes felhasználói felület. Ha nem indul el automatikusan, írja be a következő címet: <u>http://router.asus.com</u>.

3. Állítson be jelszót a routerhez az illetéktelen kapcsolódás megakadályozása érdekében.

( )

## Română

- 2. Interfața GUI web se lansează automat atunci când deschideți un browser web. Dacă nu se lansează automat, introduceți <u>http://router.asus.com</u>.
- 3. Configurați o parolă pentru ruter în vederea prevenirii accesului neautorizat.

# Türkçe

- 2. Bir web tarayıcı açtığınızda, web grafik kullanıcı arayüzü otomatik olarak başlar. Otomatik olarak başlamazsa <u>http://router.asus.com</u> adresini girin.
- 3. Yetkisiz erişimi önlemek amacıyla yönlendiriciniz için bir şifre ayarlayın.

## Hrvatski

- 2. Web grafičko sučelje pokreće se automatski kad otvorite web preglednik. Ako se ne pokrene automatski, unesite <u>http://router.asus.com</u>.
- 3. Postavite lozinku za usmjerivač kako biste spriječili neovlašteni pristup.

## Srpski

- 2. Mrežni GUI se pokreće automatski kada otvorite internet pregledač. Ukoliko se ne pokrene automatski, unesite <u>http://router.asus.com</u>.
- 3. Podesite lozinku za svoj ruter da sprečite neautorizovani pristup.

## Български

- 2. Мрежовият графичен интерфейс се включва автоматично при отваряне на браузера. Ако не се включи автоматично, въведете http://router.asus.com.
- 3. Настройте парола за рутера, за да предотвратите неоторизиран достъп.

## Polski

- 2. Po uruchomieniu przeglądarki, automatycznie otwiera się sieciowy, graficzny interfejs użytkownika. Jeżeli nie uruchomi się automatycznie, wpisz adres <u>http://</u> <u>router.asus.com</u>.
- 3. Ustaw hasło dla routera w celu zabezpieczenia go przed nieautoryzowanym dostępem.

۲

10

## Slovenský

 Po otvorení webového prehľadávača sa automaticky načíta webové grafické používateľské rozhranie (GUI). Ak sa nenačíta automaticky, zadajte adresu <u>http://router.asus.com</u>.

0

3. Nastavte heslo pre smerovač, aby sa zabránilo neoprávnenému prístupu.

## Slovenščina

- Spletni vmesnik GUI se samodejno zažene, ko odprete spletni brskalnik. Če se ne zažene samodejno, pojdite na <u>http://router.asus.com</u>.
- 3. Nastavite geslo za usmerjevalnik, da preprečite nepooblaščen dostop.

## Русский

2. Веб-интерфейс запускается автоматически при открытии браузера. Если он не запустился автоматически, введите <u>http://router.asus.com</u>.

 $\odot$ 

 Задайте пароль роутера для предотвращения несанкционированного доступа.

## **B.** Wireless connection

1. Plug your router into a power outlet and power it on.

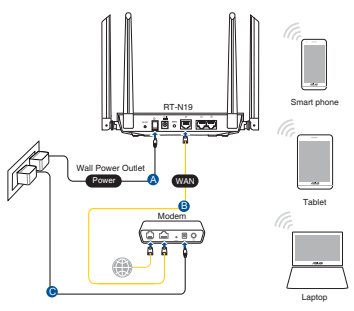

## Español

## B. Conexión inalámbrica

1. Enchufe el router a una toma de corriente eléctrica y enciéndalo.

## Українська

## В. Бездротове підключення

1. Увімкніть маршрутизатор до розетки живлення і подайте живлення.

## Čeština

## B. Bezdrátové připojení

1. Připojte směrovač k elektrické zásuvce a zapněte napájení.

## Magyar

## B. Vezeték nélküli kapcsolat

1. Dugja be a router tápkábelét egy hálózati csatlakozóaljzatba, majd kapcsolja be.

 $( \mathbf{0} )$ 

## Română

## B. Conexiune fără fir

1. Conectați ruterul la o priză de curent și porniți-l.

## Türkçe

## B. Kablosuz bağlantı

1. Yönlendiricinizi bir prize takıp gücünü açın.

## Hrvatski

## B. Bežična veza

1. Ukopčajte usmjerivač u izvor napajanja i uključite ga.

## Srpski

## B. Bežično povezivanje

1. Priključite svoj ruter u utičnicu za struju i uključite ga.

## Български

## В. Безжична връзка

1. Вкарайте щепсела на рутера в електрически контакт и включете рутера.

 $(\mathbf{0})$ 

## Polski

## B. Połączenie bezprzewodowe

1. Podłącz router do gniazda elektrycznego i włącz go.

## Slovenský

## B. Bezdrôtové pripojenie

1. Smerovač zapojte do elektrickej zásuvky a zapnite ho.

## Slovenščina

## B. Brezžična povezava

1. Usmerjevalnik priključite na električno vtičnico in ga vklopite.

## Русский

## В. Беспроводное подключение

1. Подключите роутер к электрической розетке и включите его.

 $( \bullet )$ 

2. Connect to the network with SSID shown on the product label on the back side of the router. For better network security, change to a unique SSID and assign a password.

0

| Currently connected<br>ASUS router<br>Internet acces | to: +9     | * II |
|------------------------------------------------------|------------|------|
| Wireless Network Co                                  | nnection ^ |      |
| ARIES_RT-N66U                                        | Connected  |      |
| ASUS Ariel 2G                                        | lite.      |      |
| ASUS_XX_2G                                           | lle.       |      |
|                                                      | Connect    |      |
| Alen_Private                                         | llte.      |      |
| ASUSPM-Public                                        | lite.      |      |
| ALIGU_87U_2G                                         | lite       |      |
| ASUS hm66 2G                                         | at.        | -    |
| Open Network and Sharing Center                      |            |      |

#### 2.4G Wi-Fi Name (SSID): ASUS\_XX

\* XX refers to the last two digits of 2.4GHz MAC address. You can find it on the label on the back of your RT-N19.

## Español

( )

- 2. Conéctese al nombre de red (SSID) mostrado en la etiqueta del producto que se encuentra en la parte posterior del router. Para mejorar la seguridad de la red, cambie a un SSID único y asigne una contraseña.
- \* XX y hace referencia a los dos últimos dígitos de la dirección MAC de 2,4 GHz. Puede encontrarlo en la etiqueta situada en la parte posterior del RT-N19.

## Українська

- Підключіться до мережевої назви (SSID), вказаної на ярлику виробу ззаду на маршрутизаторі. Заради надійнішої безпеки мережі змініть SSID на унікальний і призначте пароль.
- \* **XX** відповідає останнім двом цифрам МАС-адреси 2.4 ГГц. Їх вказано на ярлику ззаду на RT-N19.

۲

## Čeština

 Připojte se k názvu sítě (SSID), který je uveden na štítku produktu na boční straně směrovače. Pro zvýšení zabezpečení sítě změňte na jedinečné SSID a vytvořte heslo.

( )

\* XX označuje poslední dvě číslice adresy MAC 2,4 GHz. Je uvedeno na štítku na zadní straně přístroje RT-N19.

## Magyar

- Csatlakozzon a router hátlapján lévő címkén feltüntetett hálózathoz (SSID). A nagyobb fokú hálózati biztonság érdekében váltson egyedi SSID-re és rendeljen hozzá jelszót.
- \* Az XX a 2,4 GHz-es MAC-cím utolsó két számjegyét jelöli. Ez a RT-N19 hátoldalán lévő címkén található.

## Română

- Conectați-vă la de rețea (SSID) afişat pe eticheta de produs de pe partea din spate a ruterului. Pentru o securitate de rețea mai bună, modificați la un SSID unic și atribuiți o parolă.
- \* **XX** se referă la ultimele două cifre ale adresei MAC 2,4 GHz. O puteți găsi pe eticheta de pe spatele dispozitivului RT-N19.

## Türkçe

- 2. Yönlendiricinin arka tarafındaki ürün etiketinde gösterilen ağ adına (SSID) bağlanın. Daha iyi ağ güvenliği için, benzersiz bir SSID'ye değiştirin ve bir şifre atayın.
- \* XX kısmı, 2,4 GHz MAC adresinin son iki basamağına karşılık gelir. Bu bilgiyi, RT-N19 aygıtınızın arkasındaki etikette bulabilirsiniz.

## Hrvatski

- Povežite se pod mrežnim (SSID) prikazanim na naljepnici proizvoda sa stražnje strane usmjerivača. Za bolju sigurnost mreže, promijenite na jedinstveni SSID i dodijelite lozinku.
- \* XX se odnosi na posljednje dvije znamenke 2,4 GHz MAC adrese. Možete ih pronaći na naljepnici na stražnjoj strani uređaja RT-N19.

۲

## **Srpski**

2. Povežite se za ime mreže (SSID) prikazano na etiketi proizvoda na poleđini rutera. Za bolju bezbednost mreže, pređite na jedinstveni SSID i dodelite lozinku.

 $(\mathbf{\Phi})$ 

\* XX se odnosi na poslednja dva broja 2,4GHz MAC adrese. Broj možete da pronađete na etiketi na poleđini svog RT-N19.

### Български

- Свържете се към на мрежата (SSID), показано на етикета на продукта на гърба на рутера. За по-добра защита променете на уникално SSID име и задайте парола.
- \* XX се отнася до последните две цифри на 2.4GHz MAC адрес. Ще го откриете на етикета, намиращ се на гърба на Вашия RT-N19 рутер.

## Polski

- Nawiąż połączenie z siecią o identyfikator SSID wskazanej na etykiecie produktu z tyłu routera. Aby lepiej zabezpieczyć sieć, zmień identyfikator SSID na unikatowy i przypisz hasło.
- \* XX to dwie ostatnie cyfry adresu MAC 2,4 GHz. Można go znaleźć na etykiecie z tyłu RT-N19.

## Slovenský

- Pripojte do siete s názvom (SSID), ktorý je uvedený na štítku výrobku na zadnej strane smerovača. Pre lepšie zabezpečenie siete ho zmeňte na jedinečné SSID a priraďte heslo.
- \* XX predstavuje posledné dve číslice adresy 2.4GHz MAC. Tieto číslice sú uvedené štítku na zadnej strane RT-N19.

## Slovenščina

- Vzpostavite povezavo z omrežjem (SSID), ki je prikazano na nalepki izdelka na hrbtni strani usmerjevalnika. Za boljšo varnost omrežja nastavite enolično ime omrežja (SSID) in dodelite geslo.
- \* XX se nanaša na dve števki naslova MAC v pasu 2,4 GHz. Najdete ju na nalepki na hrbtni strani usmerjevalnika RT-N19.

۲

## Русский

۲

2. Подключитесь к сети (SSID), указанной на этикетке на задней стороне роутера. В целях безопасности смените SSID и назначьте пароль.

۲

\* **XX** относится к двум последним цифрам МАС-адреса диапазона 2,4 ГГц. Его можно найти на этикетке на задней панели роутера.

۲

 $(\mathbf{\Phi})$ 

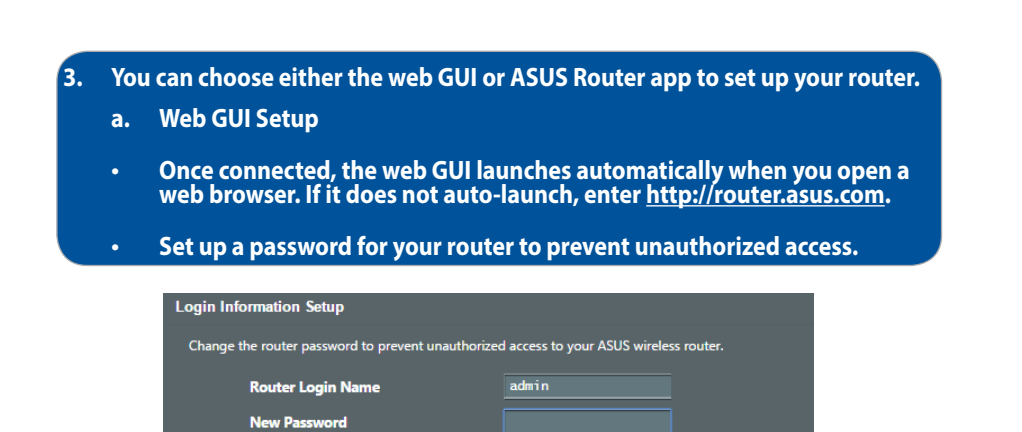

•

## **Español**

- 3. Para configurar su router puede elegir tanto la GUI web como la aplicación ASUS Router.
  - a. Configuración mediante GUI web

**Retype Password** 

 La GUI Web se inicia automáticamente cuando abre un explorador Web. Si no se inicia automáticamente, escriba <u>http://router.asus.com</u>.

Show password

• Configure una contraseña para el router para evitar el acceso no autorizado.

## Українська

- 3. Для налаштування маршрутизатора можна вибрати графічний веб-інтерфейс або програму маршрутизатора ASUS.
  - а. Налаштування через графічний веб-інтерфейс
  - Графічний веб-інтерфейс автоматично запускається, коли ви відкриваєте веб-браузер. Якщо він не запускається автоматично, введіть <u>http://router.asus.com</u>.
  - Встановіть пароль на маршрутизатор, щоб запобігти неавторизованому доступу.

۲

 $(\mathbf{A})$ 

# Čeština

3. K nastavení vašeho směrovače můžete zvolit webové grafické uživatelské rozhraní nebo aplikaci ASUS Router.

( )

- a. Nastavení přes webové grafické uživatelské rozhraní
- Po spuštění webového prohlížeče se automaticky spustí webové grafické uživatelské rozhraní. Pokud se nespustí automaticky, zadejte <u>http://router.asus.com</u>.
- Nastavte heslo směrovače, aby se zabránilo neoprávněnému přístupu.

## Magyar

- A router beállításához válassza a weben keresztül elérhető grafikus felhasználói felületet vagy az ASUS Router alkalmazást.
  - a. Beállítás a webes grafikus felhasználói felületen
  - A csatlakoztatást követően automatikusan elindul a weben keresztül elérhető grafikus felhasználói felület, amikor megnyitja a webböngészőjét. Ha nem indul el automatikusan, írja be a következő címet: <u>http://router.asus.com</u>.
  - Állítson be jelszót a routerhez az illetéktelen kapcsolódás megakadályozása érdekében.

## Română

( )

- Puteți alege fie interfața grafică web, fie aplicația ruterului ASUS pentru a configura ruterul.
  - a. Configurare prin interfața grafică web
  - Odată ce sunteți conectat, interfața GUI web se lansează automat atunci când deschideți un browser web. Dacă nu se lansează automat, introduceți <u>http://router.asus.com</u>.
  - Configurați o parolă pentru ruter în vederea prevenirii accesului neautorizat.

۲

## Türkçe

- 3. Yönlendiricinizi kurmak için ister web grafiksel kullanıcı arayüzünü isterseniz de ASUS Router uygulamasını tercih edebilirsiniz.
  - a. Web Grafiksel Kullanıcı Arayüzü Kurulumu

- Bir web tarayıcı açtığınızda, web grafik kullanıcı arayüzü otomatik olarak başlar. Otomatik olarak başlamazsa <u>http://router.asus.com</u> adresini girin.
- Yetkisiz erişimi önlemek amacıyla yönlendiriciniz için bir şifre ayarlayın.

( )

## Hrvatski

- 3. Za podešavanje usmjerivača možete odabrati web GUI ili aplikaciju ASUS Router.
  - a. Podešavanje Web GUI
  - Web grafičko sučelje pokreće se automatski kad otvorite web preglednik. Ako se ne pokrene automatski, unesite <u>http://router.asus.com</u>.
  - Postavite lozinku za usmjerivač kako biste spriječili neovlašteni pristup.

## Srpski

- 3. Možete da odaberete između grafičkog korisničkog interfejsa na internetu ili ASUS Ruter aplikacije da podesite svoj ruter.
  - a. Podešavanje grafičkog korisničkog interfejsa na internetu
  - Mrežni GUI se pokreće automatski kada otvorite internet pregledač. Ukoliko se ne pokrene automatski, unesite <u>http://router.asus.com</u>.
  - Podesite lozinku za svoj ruter da sprečite neautorizovani pristup.

## Български

- 3. Можете да изберете или уеб интерфейс или приложението ASUS Router за конфигуриране на рутера
  - а. Настройка на уеб интерфейс
  - Мрежовият графичен интерфейс се включва автоматично при отваряне на браузера. Ако не се включи автоматично, въведете http://router.asus.com.
  - Настройте парола за рутера, за да предотвратите неоторизиран достъп.

## Polski

- 3. Konfigurację routera można wykonać graficzny interfejs użytkownika (GUI) strony sieci web GUI lub przez aplikację ASUS Router.
  - a. Konfiguracja przez graficzny interfejs użytkownika (GUI) strony sieci web
  - Po połączeniu, przy uruchamianiu przeglądarki, automatycznie otwiera

۲

20

się sieciowy, graficzny interfejs użytkownika. Jeżeli nie uruchomi się automatycznie, wpisz adres http://router.asus.com.

 Ustaw hasło dla routera w celu zabezpieczenia go przed nieautoryzowanym dostępem.

( )

## Slovenský

- 3. Na nastavenie smerovača si môžete vybrať buď webovú aplikáciu GUI, alebo ASUS Router.
  - a. Web GUI Setup
  - Po pripojení sa po otvorení webového prehľadávača automaticky načíta webové grafické používateľské rozhranie (GUI). Ak sa nenačíta automaticky, zadajte adresu <u>http://router.asus.com</u>.
  - Nastavte heslo pre smerovač, aby sa zabránilo neoprávnenému prístupu.

## Slovenščina

- 3. Za nastavitev usmerjevalnika lahko izberete spletni GUI ali pa aplikacijo ASUS Router.
  - a. Nastavitev s spletnim GUI
  - Ko je povezava vzpostavljena, se spletni vmesnik GUI samodejno zažene, ko odprete spletni brskalnik. Če se ne zažene samodejno, pojdite na <u>http://router.</u> <u>asus.com</u>.
  - Nastavite geslo za usmerjevalnik, da preprečite nepooblaščen dostop.

# Русский

- 3. Для настройки роутера можно выбрать веб-интерфейс или приложение ASUS Router.
  - а. Настройка через веб-интерфейс
  - После подключения, веб-интерфейс запускается автоматически при открытии браузера. Если он не запустился автоматически, введите <u>http://</u> router.asus.com.
  - Задайте пароль роутера для предотвращения несанкционированного доступа.

۲

 $( \bullet )$ 

## b. App Setup

Download ASUS Router App to set up your router via your mobile devices.

- Turn on Wi-Fi on your mobile devices and connect to your RT-N19's network.
- Follow ASUS Router App setup
  instructions to complete the setup.

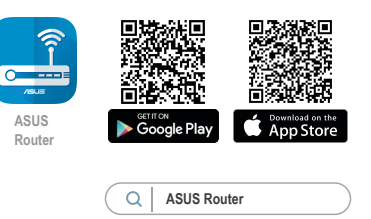

## Español

b. Configuración mediante la app

Descargue la aplicación ASUS Router para configurar su router a través de su dispositivo móvil.

- Encienda la wifi en su dispositivo móvil y conéctelo a su red de RT-N19.
- Siga las instrucciones de configuración de la aplicación ASUS Router para completar la configuración.

## Українська

b. Налаштування через програму

Завантажте програму маршрутизатора ASUS, щоб налаштувати маршрутизатор через мобільні пристрої.

- Увімкніть Wi-Fi на мобільних пристроях і підключіть їх до мережі RT-N19.
- Виконуйте інструкції з налаштування програми маршрутизатора ASUS, щоб завершити налаштування.

6

(4)

# Čeština

 Nastavení pomocí aplikace
 Stáhněte si aplikaci ASUS Router pro nastavení vašeho směrovače z mobilních zařízení.

( )

- Zapněte síť Wi-Fi v mobilních zařízeních a připojte se k vaší síti RT-N19.
- Dokončete nastavení podle pokynů aplikace ASUS Router.

## Magyar

b. Beállítás az alkalmazással

Töltse le az ASUS Router alkalmazást, amivel beállíthatja a routert a mobilkészülékeiről.

- Kapcsolja be a Wi-Fi-t a mobilkészülékein, és csatlakozzon a RT-N19 hálózatához.
- Kövesse az ASUS Router alkalmazás beállítási utasításait a beállítás elvégzéséhez.

## Română

()

b. Configurare prin aplicație

Descărcați aplicația ruterului ASUS pentru a configura ruterul cu ajutorul dispozitivelor dvs. mobile.

- Activaţi funcţia Wi-Fi pe dispozitivele dvs. mobile şi conectaţi-vă la reţeaua dispozitivului RT-N19.
- Urmați instrucțiunile de configurare din aplicația ruterului ASUS pentru a finaliza configurarea.

# Türkçe

b. Uygulama Kurulumu

Yönlendiricinizi mobil aygıtlarınız aracılığıyla kurmak için ASUS Router uygulamasını indirin.

• Mobil aygıtlarınızda Wi-Fi işlevini açın ve RT-N19 aygıtınızın ağına bağlanın.

( )

• Kurulumu tamamlamak için ASUS Router uygulaması kurulum yönergelerini izleyin.

 $( \bullet )$ 

## Hrvatski

b. Podešavanje aplikacije

Preuzmite aplikaciju ASUS Router kako biste podesili usmjerivač putem mobilnog uređaja.

( )

- Uključite Wi-Fi na mobilnim uređajima i spojite se na mrežu RT-N19.
- Podešavanje dovršite praćenjem uputa za podešavanje aplikacije ASUS Router.

## Srpski

b. Podešavanje aplikacije

Preuzmite ASUS Ruter aplikaciju da podesite svoj ruter preko svojih mobilnih uređaja.

- Uključite bežični internet (Wi-Fi) na svojim mobilnim uređajima i povežite se na svoju RT-N19 mrežu.
- Pratite uputstva za podešavanje ASUS Ruter aplikacije da obavite podešavanje.

## Български

( )

b. Настройка на приложението

Изтеглете приложението ASUS Router (ASUS рутер), за да конфигурирате рутера чрез своите мобилни устройства.

- Включете Wi-Fi на Вашите мобилни устройства и свържете с мрежата на RT-N19.
- Следвайте инструкциите за настройка на приложението ASUS Router (ASUS рутер), за да завършите настройката.

## Polski

b. Konfiguracja przez aplikację

Pobierz aplikację ASUS Router w celu konfiguracji routera przez urządzenia mobilne.

- Włącz Wi-Fi w urządzeniach mobilnych i połącz z siecią RT-N19.
- Wykonaj instrukcje aplikacji ASUS Router w celu dokoczenia ustawień.

( )

24

## Slovenský

b. App Setup

Ak chcete nastaviť svoj smerovač pomocou mobilného zariadenia, stiahnite si aplikáciu ASUS Router.

( )

- V mobilných zariadeniach zapnite funkciu Wi-Fi a pripojte ich k sieti vášho RT-N19.
- Nastavenie vykonajte podľa pokynov na nastavenie aplikácie ASUS Router.

## Slovenščina

b. Nastavitev z aplikacijo

Prenesite aplikacijo ASUS Router, s katero lahko svoj usmerjevalnik nastavite prek mobilnih naprav.

- Vklopite Wi-Fi na mobilnih napravah in vzpostavite povezavo z omrežjem RT-N19.
- Upoštevajte navodila za nastavitev aplikacije ASUS Router, da dokončate nastavitev.

## Русский

•

 $( \bullet )$ 

b. Настройка через приложение

Скачайте приложение ASUS Router для настройки роутера с мобильные устройства.

- Включите Wi-Fi на мобильном устройстве и подключитесь к сети роутера.
- Следуйте инструкциям на экране для завершения процесса настройки.

( )

( )

## Remembering your wireless router settings

• Remember your wireless settings as you complete the router setup.

| Router Name:          | Password: |
|-----------------------|-----------|
| 2.4 GHz network SSID: | Password: |

## **Español**

#### Recordar la configuración del router inalámbrico

Recuerde la configuración inalámbrica cuando complete la configuración del router.

## Українська

#### Як запам'ятати налаштування бездротового маршрутизатора

• Завершуючи налаштування маршрутизатора, запам'ятайте бездротові налаштування.

# Čeština

## Zapamatování nastavení bezdrátového směrovače

 Po dokončení nastavení směrovače si pamatujte nastavení vašeho bezdrátového připojení.

## Magyar

## A vezeték nélküli router beállításainak megjegyzése

A router beállítása közben jegyezze meg a vezeték nélküli beállításokat.

## Română

#### Memorarea setărilor ruterului fără fir

• Memorați setările fără fir pe măsură ce finalizați configurarea ruterului.

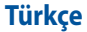

#### Kablosuz yönlendirici ayarlarınızı anımsama

Yönlendirici ayarını tamamlarken kablosuz ayarlarınızı anımsayın.

## Hrvatski

#### Pamćenje postavki bežičnog usmjerivača

Zapamtite bežične postavke po dovršetku postave usmjerivača.

## Srpski

#### Pamćenje podešavanja bežičnog rutera

· Zapamtite svoja bežična podešavanja kada završite podešavanje svog rutera.

Ð

## Български

#### Запаметяване на безжичните настройки на Вашия рутер

 Запомнете безжичните си настройки при завършване на настройването на рутера.

## Polski

#### Zapisanie ustawień routera bezprzewodowego

Zapamiętaj ustawienia sieci bezprzewodowej po zakończeniu konfiguracji routera.

## Slovenský

#### Uchovanie údajov o nastaveniach bezdrôtového smerovača

 Po dokončení nastavenia smerovača si nastavenia bezdrôtovej siete zapamätajte.

## Slovenščina

#### Shranjevanje nastavitev brezžičnega usmerjevalnika

 Zapomnite si nastavitve za brezžično povezavo, ko zaključite namestitev usmerjevalnika.

## Русский

#### Запоминание настроек беспроводного роутера

• Запомните параметры беспроводной сети после завершения настройки роутера.

# FAQ

- 1. Where can I find more information about the wireless router?
  - Online FAQ site: <u>https://www.asus.com/support/faq</u>
  - Technical support site: <u>https://www.asus.com/support</u>
  - Customer hotline: refer to the Support Hotline section in this Quick Start Guide
  - You can get the user manual online at <u>https://www.asus.com/support</u>

 $\odot$ 

 $(\mathbf{0})$ 

### **ASUS Recycling/Takeback Services**

ASUS recycling and takeback programs come from our commitment to the highest standards for protecting our environment. We believe in providing solutions for you to be able to responsibly recycle our products, batteries, other components, as well as the packaging materials. Please go to <u>http://csr.asus.com/english/Takeback.htm</u> for the detailed recycling information in different regions.

 $(\mathbf{\Phi})$ 

#### REACH

Complying with the REACH (Registration, Evaluation, Authorisation, and Restriction of Chemicals) regulatory framework, we published the chemical substances in our products at ASUS REACH website at <u>http://csr.asus.com/english/REACH.htm</u>

#### **Federal Communications Commission Statement**

This device complies with Part 15 of the FCC Rules. Operation is subject to the following two conditions:

- This device may not cause harmful interference.
- This device must accept any interference received, including interference that may cause undesired operation.

This equipment has been tested and found to comply with the limits for a class B digital device, pursuant to part 15 of the FCC Rules. These limits are designed to provide reasonable protection against harmful interference in a residential installation.

This equipment generates, uses and can radiate radio frequency energy and, if not installed and used in accordance with the instructions, may cause harmful interference to radio communications. However, there is no guarantee that interference will not occur in a particular installation. If this equipment does cause harmful interference to radio or television reception, which can be determined by turning the equipment off and on, the user is encouraged to try to correct the interference by one or more of the following measures:

۲

- Reorient or relocate the receiving antenna.
- Increase the separation between the equipment and receiver.

• Connect the equipment into an outlet on a circuit different from that to which the receiver is connected.

 $(\mathbf{\Phi})$ 

• Consult the dealer or an experienced radio/TV technician for help.

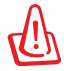

**WARNING!** Any changes or modifications not expressly approved by the party responsible for compliance could void the user's authority to operate the equipment.

## **Prohibition of Co-location**

This device and its antenna(s) must not be co-located or operating in conjunction with any other antenna or transmitter.

### **IMPORTANT NOTE:**

**Radiation Exposure Statement:** This equipment complies with FCC radiation exposure limits set forth for an uncontrolled environment. End users must follow the specific operating instructions for satisfying RF exposure compliance. To maintain compliance with FCC exposure compliance requirement, please follow operation instruction as documented in this manual.

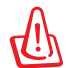

()

**WARNING!** This equipment must be installed and operated in accordance with provided instructions and the antenna(s) used for this transmitter must be installed to provide a separation distance of at least 20 cm from all persons and must not be co-located or operating in conjunction with any other antenna or transmitter.

# Compliance Statement of Innovation, Science and Economic Development Canada (ISED)

This device complies with Innovation, Science and Economic Development Canada licence exempt RSS standard(s). Operation is subject to the following two conditions: (1) this device may not cause interference, and (2) this device must accept any interference, including interference that may cause undesired operation of the device.

Operation in the band 5150–5250 MHz is only for indoor use to reduce the potential for harmful interference to co-channel mobile satellite systems.

 $\odot$ 

CAN ICES-3(B)/NMB-3(B)

### **Radio Frequency (RF) Exposure Information**

The radiated output power of the ASUS Wireless Device is below the Innovation, Science and Economic Development Canada radio frequency exposure limits. The ASUS Wireless Device should be used in such a manner such that the potential for human contact during normal operation is minimized.

 $(\mathbf{\Phi})$ 

This equipment should be installed and operated with a minimum distance of 20 cm between the radiator any part of your body.

This device has been certified for use in Canada. Status of the listing in the Innovation, Science and Economic Development Canada's REL (Radio Equipment List) can be found at the following web address: <a href="http://www.ic.gc.ca/eic/site/ceb-bhst.nsf/eng/htt00020.html">http://www.ic.gc.ca/eic/site/ceb-bhst.nsf/eng/htt00020.html</a>

Additional Canadian information on RF exposure also can be found at the following web: <u>https://www.ic.gc.ca/eic/site/smt-gst.nsf/eng/sf08792.html</u>

# Déclaration de conformité de Innovation, Sciences et Développement économique Canada (ISED)

Le présent appareil est conforme aux CNR d'Innovation, Sciences et Développement économique Canada applicables aux appareils radio exempts de licence. L'exploitation est autorisée aux deux conditions suivantes : (1) l'appareil ne doit pas produire de brouillage, et (2) l'utilisateur de l'appareil doit accepter tout brouillage radioélectrique subi, même si le brouillage est susceptible d'en compromettre le fonctionnement.

La bande 5150 – 5250 MHz est réservée uniquement pour une utilisation à l'intérieur afin de réduire les risques de brouillage préjudiciable aux systèmes de satellites mobiles utilisant les mêmes canaux.

CAN ICES-3(B)/NMB-3(B)

( )

## Informations concernant l'exposition aux fréquences radio (RF)

La puissance de sortie émise par cet appareil sans fil est inférieure à la limite d'exposition aux fréquences radio d'Innovation, Sciences et Développement économique du Canada (ISED). Utilisez l'appareil sans fil de façon à minimiser les contacts humains lors d'un fonctionnement normal.

۲

Cet équipement doit être installé et utilisé avec un minimum de 20 cm de

distance entre la source de rayonnement et votre corps.

L'utilisation de cet appareil est autorisée au Canada. Pour consulter l'entrée correspondant à l'appareil dans la liste d'équipement radio (REL - Radio Equipment List) d'Innovation, Sciences et Développement économique du Canada, rendez-vous sur:

0

http://www.ic.gc.ca/eic/site/ceb-bhst.nsf/eng/h\_tt00020.html

Pour des informations supplémentaires concernant l'exposition aux fréquences radio au Canada, rendez-vous sur:

https://www.ic.gc.ca/eic/site/smt-gst.nsf/eng/sf08792.html

#### Precautions for the use of the device

- a. Pay particular attention to the personal safety when use this device in airports, hospitals, gas stations and professional garages.
- b. Medical device interference: Maintain a minimum distance of at least 15 cm (6 inches) between implanted medical devices and ASUS products in order to reduce the risk of interference.
- c. Kindly use ASUS products in good reception conditions in order to minimize the radiation's level.
- d. Keep the device away from pregnant women and the lower abdomen of the teenager.

## Précautions d'emploi de l'appareil

- a. Soyez particulièrement vigilant quant à votre sécurité lors de l'utilisation de cet appareil dans certains lieux (les avions, les aéroports, les hôpitaux, les stations-service et les garages professionnels).
- b. Évitez d'utiliser cet appareil à proximité de dispositifs médicaux implantés. Si vous portez un implant électronique (stimulateurs cardiaques, pompes à insuline, neurostimulateurs...),veuillez impérativement respecter une distance minimale de 15 centimètres entre cet appareil et votre corps pour réduire les risques d'interférence.
- c. Utilisez cet appareil dans de bonnes conditions de réception pour minimiser le niveau de rayonnement. Ce n'est pas toujours le cas dans certaines zones ou situations, notamment dans les parkings souterrains, dans les ascenseurs, en train ou en voiture ou tout simplement dans un secteur mal couvert par le réseau.
- d. Tenez cet appareil à distance des femmes enceintes et du bas-ventre des adolescents.

۲

| Manufacturer                              | ASUSTeK Computer Inc.<br>Tel: +886-2-2894-3447                                                                                                    |  |  |  |
|-------------------------------------------|----------------------------------------------------------------------------------------------------|--|--|--|
| Authorised<br>representative in<br>Europe | Address: 44, No. 150, LI-TE RD., PEITOO, TAIPELTT2, TAIWAN<br>ASUS Computer GmbH<br>Address: HARKORT STR. 21-23, 40880 RATINGEN, GERMANY                                                                      |  |  |  |
| Authorised<br>distributors in<br>Turkey   | BOGAZICI BILGISAYAR TICARET VE SANAYI A.S.        Tel./FAX No.:      +90 212 331 10 00 / +90 212 332 28 90        Address:      ESENTEPE MAH. BUYUKDERE CAD. ERCAN HAN B BLOK<br>NO.121 SISLI, ISTANBUL 34394 |  |  |  |
|                                           | CIZGI Elektronik San. Tic. Ltd. Sti.        Tel./FAX No.:      +90 212 356 70 70 / +90 212 356 70 69        Address:      GURSEL MAH. AKMAN SK.47B 1 KAGITHANE/ISTANBUL                                       |  |  |  |
|                                           | KOYUNCU ELEKTRONIK BILGI ISLEM SIST. SAN. VE DIS TIC. A.S.<br>Tel. No.: +90 216 5288888<br>Address: EMEK MAH.ORDU CAD. NO:18, SARIGAZI, SANCAKTEPE<br>ISTANBUL                                                |  |  |  |
|                                           | ENDEKS BİLİŞİM SAN VE DIŞ TİC LTD ŞTİ<br>Tel./FAX No.: +90 216 523 35 70 / +90 216 523 35 71<br>Address: NECIP FAZIL BULVARI, KEYAP CARSI SITESI, G1 BLOK, NO:115<br>Y.DUDULLU, UMRANIYE, ISTANBUL            |  |  |  |
|                                           | PENTA TEKNOLOJI URUNLERI DAGITIM TICARET A.S<br>Tel./FAX No.: +90 216 528 0000<br>Address: ORGANIZE SANAYI BOLGESI NATO YOLU 4.CADDE NO:1<br>UMRANIYE, ISTANBUL 34775                                         |  |  |  |

 $(\mathbf{O})$ 

## AEEE Yönetmeliğine Uygundur. IEEE Yönetmeliğine Uygundur.

- Bu Cihaz Türkiye analog şebekelerde çalışabilecek şekilde tasarlanmıştır.
- Cihazın ayrıntılı kurulum rehberi kutu içeriğinden çıkan CD içerisindedir. Cihazın kullanıcı arayüzü Türkçe'dir.
- Cihazın kullanılması planlanan ülkelerde herhangi bir kısıtlaması yoktur. Ülkeler simgeler halinde kutu üzerinde belirtilmiştir.

( )

X

# **Networks Global Hotline Information**

| Region | Country/ Area              | Hotline Number                                                                     | Service Hours                              |
|--------|----------------------------|------------------------------------------------------------------------------------|--------------------------------------------|
|        | Cyprus                     | 800-92491                                                                          | 09:00-13:00 ;<br>14:00-18:00 Mon-Fri       |
|        | France                     | 0033-170949400                                                                     | 09:00-18:00 Mon-Fri                        |
|        | Germany                    | 0049-1805010920<br>0049-1805010923<br>(component support)<br>0049-2102959911 (Fax) | 09:00-18:00 Mon-Fri<br>10:00-17:00 Mon-Fri |
|        | Hungary                    | 0036-15054561                                                                      | 09:00-17:30 Mon-Fri                        |
|        | Italy                      | 199-400089                                                                         | 09:00-13:00 ;<br>14:00-18:00 Mon-Fri       |
|        | Greece                     | 00800-44142044                                                                     | 09:00-13:00 ;<br>14:00-18:00 Mon-Fri       |
|        | Austria                    | 0043-820240513                                                                     | 09:00-18:00 Mon-Fri                        |
|        | Netherlands/<br>Luxembourg | 0031-591570290                                                                     | 09:00-17:00 Mon-Fri                        |
| -      | Belgium                    | 0032-78150231                                                                      | 09:00-17:00 Mon-Fri                        |
| Europe | Norway                     | 0047-2316-2682                                                                     | 09:00-18:00 Mon-Fri                        |
|        | Sweden                     | 0046-858769407                                                                     | 09:00-18:00 Mon-Fri                        |
|        | Finland                    | 00358-969379690                                                                    | 10:00-19:00 Mon-Fri                        |
|        | Denmark                    | 0045-38322943                                                                      | 09:00-18:00 Mon-Fri                        |
|        | Poland                     | 0048-225718040                                                                     | 08:30-17:30 Mon-Fri                        |
|        | Spain                      | 0034-902889688                                                                     | 09:00-18:00 Mon-Fri                        |
|        | Portugal                   | 00351-707500310                                                                    | 09:00-18:00 Mon-Fri                        |
|        | Slovak Republic            | 00421-232162621                                                                    | 08:00-17:00 Mon-Fri                        |
|        | Czech Republic             | 00420-596766888                                                                    | 08:00-17:00 Mon-Fri                        |
|        | Switzerland-German         | 0041-848111010                                                                     | 09:00-18:00 Mon-Fri                        |
|        | Switzerland-French         | 0041-848111014                                                                     | 09:00-18:00 Mon-Fri                        |
|        | Switzerland-Italian        | 0041-848111012                                                                     | 09:00-18:00 Mon-Fri                        |
|        | United Kingdom             | 0044-1442265548                                                                    | 09:00-17:00 Mon-Fri                        |
|        | Ireland                    | 0035-31890719918                                                                   | 09:00-17:00 Mon-Fri                        |
|        | Russia and CIS             | 008-800-100-ASUS                                                                   | 09:00-18:00 Mon-Fri                        |
|        | Ukraine                    | 0038-0445457727                                                                    | 09:00-18:00 Mon-Fri                        |

# **Networks Global Hotline Information**

| Region       | Country/ Area         | Hotline Numbers                                                      | Service Hours                                    |
|--------------|-----------------------|----------------------------------------------------------------------|--------------------------------------------------|
|              | Australia             | 1300-278788                                                          | 09:00-18:00 Mon-Fri                              |
|              | New Zealand           | 0800-278788                                                          | 09:00-18:00 Mon-Fri                              |
|              | Japan                 | 0800-1232787                                                         | 09:00-19:00 Mon-Sun                              |
|              |                       | 0081-570783886<br>( Non-Toll Free )                                  | 09:00-19:00 Mon-Sun                              |
|              | Korea                 | 0082-215666868                                                       | 09:30-17:00 Mon-Fri                              |
|              | Thailand              | 0066-24011717<br>1800-8525201                                        | 09:00-18:00 Mon-Fri                              |
|              | Singapore             | 0065-64157917<br>0065-67203835                                       | 11:00-19:00 Mon-Fri<br>11:00-19:00 Mon-Fri       |
| Asia-Pacific | Malayria              | (Repair Status Only)                                                 | 11:00-13:00 Sat                                  |
|              | Dhilippipo            | 1900 19550162                                                        | 9:00-18:00 Mon-Fri                               |
|              | India<br>India(WL/NW) | 1800-2090365                                                         | 09:00-18:00 Mon-Sat<br>09:00-21:00 Mon-Sun       |
|              | Indonesia             | 0062-2129495000<br>500128 (Local Only)                               | 09:30-17:00 Mon-Fri<br>9:30 – 12:00 Sat          |
|              | Vietnam               | 1900-555581                                                          | 08:00-12:00<br>13:30-17:30 Mon-Sat               |
|              | Hong Kong             | 00852-35824770                                                       | 10:00-19:00 Mon-Sat                              |
|              | Taiwan                | 0800-093-456;<br>02-81439000                                         | 9:00-12:00 Mon-Fri;<br>13:30-18:00 Mon-Fri       |
| Americas     | USA<br>Canada         | 1-812-282-2787                                                       | 8:30-12:00 EST Mon-Fri<br>9:00-18:00 EST Sat-Sun |
|              | Mexico                | 001-8008367847                                                       | 08:00-20:00 CST Mon-Fri<br>08:00-15:00 CST Sat   |
|              | Brazil                | 4003 0988 (Capital)<br>0800 880 0988<br>(demais localidad <u>es)</u> | 9:00am-18:00 Mon-Fri                             |

# **Networks Global Hotline Information**

| Region              | Country/ Area         | Hotline Numbers                  | Service Hours       |
|---------------------|-----------------------|----------------------------------|---------------------|
|                     | Egypt                 | 800-2787349                      | 09:00-18:00 Sun-Thu |
|                     | Saudi Arabia          | 800-1212787                      | 09:00-18:00 Sat-Wed |
| Middle              | UAE                   | 00971-42958941                   | 09:00-18:00 Sun-Thu |
| East +              | Turkey                | 0090-2165243000                  | 09:00-18:00 Mon-Fri |
| Africa              | South Africa          | 0861-278772                      | 08:00-17:00 Mon-Fri |
|                     | Israel                | *6557/00972-39142800             | 08:00-17:00 Sun-Thu |
|                     |                       | *9770/00972-35598555             | 08:30-17:30 Sun-Thu |
|                     | Romania               | 0040-213301786                   | 09:00-18:30 Mon-Fri |
|                     | Bosnia<br>Herzegovina | 00387-33773163                   | 09:00-17:00 Mon-Fri |
|                     | Bulgaria              | 00359-70014411                   | 09:30-18:30 Mon-Fri |
| Balkan              |                       | 00359-29889170                   | 09:30-18:00 Mon-Fri |
| Countries           | Croatia               | 00385-16401111                   | 09:00-17:00 Mon-Fri |
|                     | Montenegro            | 00382-20608251                   | 09:00-17:00 Mon-Fri |
|                     | Serbia                | 00381-112070677                  | 09:00-17:00 Mon-Fri |
|                     | Slovenia              | 00368-59045400<br>00368-59045401 | 08:00-16:00 Mon-Fri |
|                     | Estonia               | 00372-6671796                    | 09:00-18:00 Mon-Fri |
| Baltic<br>Countries | Latvia                | 00371-67408838                   | 09:00-18:00 Mon-Fri |
|                     | Lithuania-Kaunas      | 00370-37329000                   | 09:00-18:00 Mon-Fri |
|                     | Lithuania-Vilnius     | 00370-522101160                  | 09:00-18:00 Mon-Fri |

۲

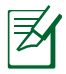

۲

## NOTES:

- UK support e-mail: network support uk@asus.com
- For more information, visit the ASUS support site at: <u>https://www.asus.com/support/</u>

### English

#### **CE statement**

#### **Simplified EU Declaration of Conformity**

ASUSTek Computer Inc. hereby declares that this device is in compliance with the essential requirements and other relevant provisions of Directive 2014/53/EU. Full text of EU declaration of conformity is available at <a href="https://www.asus.com/Networking/RTN19/HelpDesk/">https://www.asus.com/Networking/RTN19/HelpDesk/</a>.

#### Declaration of Conformity for Ecodesign directive 2009/125/EC

Testing for eco-design requirements according to (EC) No 1275/2008 and (EU) No 801/2013 has been conducted. When the device is in Networked Standby Mode, its I/O and network interface are in sleep mode and may not work properly. To wake up the device, press the Wi-Fi on/off, LED on/off, reset, or WPS button.

This equipment complies with EU radiation exposure limits set forth for an uncontrolled environment. This equipment should be installed and operated with minimum distance 20 cm between the radiator & your body.

All operational modes:

2.4GHz: 802.11b, 802.11g, 802.11n (HT20), 802.11n (HT40), 802.11ac (VHT20), 802.11ac (VHT40) The frequency, mode and the maximum transmitted power in EU are listed below:

2412-2472MHz (802.11g 6Mbps): 19.81 dBm

The adapter shall be installed near the equipment and shall be easily accessible.

## **Safety Notices**

- Use this product in environments with ambient temperatures between 0°C(32°F) and 40°C(104°F).
- Refer to the rating label on the bottom of your product and ensure your power adapter complies with this rating.
- DO NOT place on uneven or unstable work surfaces. Seek servicing if the casing has been damaged.
- DO NOT place or drop objects on top and do not shove any foreign objects into the product.
- DO NOT expose to or use near liquids, rain, or moisture. DO NOT use the modem during electrical storms.
- DO NOT cover the vents on the product to prevent the system from getting overheated.
- DO NOT use damaged power cords, accessories, or other peripherals.
- If the Adapter is broken, do not try to fix it by yourself. Contact a qualified service technician or your retailer.

 $( \mathbf{0} )$ 

• To prevent electrical shock hazard, disconnect the power cable from the electrical outlet before relocating the system.

#### **Bulgarian**

#### Изявление относно СЕ

#### Опростена декларация за съответствие на ЕС

С настоящото ASUSTeK Computer Inc. декларира, че това устройство е в съответствие със съществените изисквания и другите приложими постановления на Директива 2014/53/EC. Пълният текст на декларацията за съответствие на EC е достъпен на адрес <u>https://www.asus.com/Networking/</u> <u>RT-AX88U/HelpDesk\_Declaration/</u>.

#### Декларация за съответствие за Директива за екодизайна 2009/125/ЕО

Проведени са тестове за съвместимост с изискванията за екодизайн съгласно (EO) No. 1275/2008 и (EC) No. 801/2013. Когато устройството е в Networked Standby Mode (Режим на готовност на мрежа), I/O и мрежовият интерфейс са в спящ режим и може да не работят както трябва. За да събудите устройството, натиснете Wi-Fi on/off (Wi-Fi вкл./изкл.), LED on/off (LED вкл./изкл.), reset (нулиране) или бутона WPS. Това устройство е в съответствие с границите за радиочестотно облъчване, установени от EC за неконтролирана среда. Това оборудване трябва да се инсталира и използва при разстояние наймалко 20 ст 20 ст между излъчващото тяло и човешкото тяло.

Всички режими на работа:

2.4GHz: 802.11b, 802.11g, 802.11n (HT20), 802.11n (HT40), 802.11ac (VHT20), 802.11ac (VHT40) По-долу са посочени честотата, режимът и максималното предавано захранване в ЕС. 2412-2472MHz (802.11g 6Mbps): 19.81 dBm

Адаптерът трябва да се намира в близост до оборудването и да бъде лесно достъпен.

#### Бележки за безопасност

- Използвайте този продукт при температура на околната среда от 0°C (32°F) до 40°C (104°F).
- Вижте етикета на долната страна на Вашия продукт и се уверете, че Вашият адаптер отговаря на изискванията.
- НЕ поставяйте върху неравни или нестабилни работни повърхности. Обърнете се към сервиз, ако корпусът се повреди.
- НЕ поставяйте, не пускайте отгоре и не пъхайте никакви чужди предмети в продукта.
- НЕ излагайте на и не използвайте в близост до течности, дъжд или влага. НЕ използвайте модема по време на гръмотевични бури.
- НЕ покривайте вентилационните отвори на продукта, за да предотвратите прегряване на системата.
- НЕ използвайте повредени захранващи кабели, аксесоари или други периферни устройства.
- Ако адаптерът е повреден, не се опитвайте да го ремонтирате сами. Свържете се с квалифициран техник или с Вашия доставчик.
- За да избегнете риск от токов удар, изключете захранващия кабел от електрическата мрежа преди да преместите системата.

 $(\mathbf{0})$ 

#### Croatian

#### **CE izjava**

#### Pojednostavljena EU Izjava o sukladnosti

ASÚSTek Computer Inc. ovime izjavljuje da je uređaj sukladan s osnovnim zahtjevima i ostalim važnim odredbama direktive 2014/53/EU. Cijeli tekst EU izjave o sukladnosti dostupan je na <u>https://www.asus.com/Networking/RT-AX88U/HelpDesk\_Declaration/</u>.

#### Izjava o sukladnosti za direktivu o ekodizajnu 2009/125/EZ

Provedeno je testiranje zahtjeva na ekodizajn u skladu s (EC) No 1275/2008 i (EU) No 801/2013. Kada je uređaj u umreženom načinu mirovanja, njegovi ulazi/izlazi i mrežno sučelje su također u načinu mirovanja i možda neće ispravno raditi. Za pokretanje uređaja pritisnite tipku za uključivanje/isključivanje Wi-Fi uređaja, uključivanje/isključivanje LED-a, ponovno postavljanje ili gumb za WPS.

Ova oprema sukladna je EU ograničenjima o izloženosti zračenju u nekontroliranom okruženju. Ovaj uređaj se mora postaviti i koristiti na minimalnoj udaljenosti od 20 cm između radijatora i vašeg tijela. Svi načini rada:

2.4GHz: 802.11b, 802.11g, 802.11n (HT20), 802.11n (HT40), 802.11ac (VHT20), 802.11ac (VHT40) U nastavku su navedeni frekvencija, način rada i maksimalna emitirana snaga u EU:

2412-2472MHz (802.11g 6Mbps): 19.81 dBm

Adapter se mora instalirati blizu uređaja i mora biti lako dostupan.

#### Sigurnosne napomene

- Ovaj proizvod koristite u okruženjima s temperaturom okruženja između 0 °C (32 °F) i 40 °C (104 °F).
- Pogledajte nazivnu oznaku na donjem dijelu proizvoda kako biste provjerili je li adapter sukladan.
- NE postavljajte uređaj na neravne i nestabilne radne površine. U slučaju oštećenja kućišta, zatražite pomoć servisera.
- NEMOJTE postavljati ili spuštati predmete na gornji dio uređaja i nemojte umetati strane predmete u proizvod.
- NE izlažite i ne upotrebljavajte uređaj u blizini tekućina, kiše ili vlage. NEMOJTE koristiti modem tijekom električne oluje.
- NEMOJTE prekrivati otvore na proizvodu kako ne biste uzrokovali pregrijavanje sustava.
- · Nemojte koristiti oštećene kabele za napajanje, dodatnu opremu i ostale vanjske uređaje.
- Ako je adapter oštećen, nemojte ga popravljati sami. Obratite se kvalificiranom servisnom tehničaru ili dobavljaču.

۲

 Kako biste spriječili opasnost od električnog udara, iskopčajte kabel iz električne utičnice prije premještanja sustava.

## Czech Prohlášení CE

#### Zjednodušené prohlášení o shodě s EU

Společnost ASUSTek Computer Inc. tímto prohlašuje, že toto zařízení splňuje základní požadavky a další příslušná ustanovení směrnice 2014/53/EU. Plné znění prohlášení o shodě EU je k dispozici na adrese <a href="https://www.asus.com/Networking/RT-AX88U/HelpDesk\_Declaration/">https://www.asus.com/Networking/RT-AX88U/HelpDesk\_Declaration/</a>.

#### Prohlášení o shodě se směrnicí o ekodesignu 2009/125/ES

Bylo provedeno testování požadavků na ekodesign podle směrnic (ES) č. 1275/2008 a (EU) č. 801/2013. Když se toto zařízení nachází v pohotovostním síťovém režimu, jeho vstupy/výstupy a síťové rozhraní jsou v režimu spánku a nemusí fungovat správně. Zařízení lze probudit vypínačem Wi-Fi, vypínačem LED, resetovacím tlačítkem nebo tlačítkem WPS.

Toto zařízení vyhovuje limitům EU pro vystavení vyzařování stanoveným pro neřízené prostředí. Toto zařízení musí být nainstalováno a provozováno v minimální vzdálenosti 20 cm mezi zářičem a vaším tělem. Všechny provozní režimy:

2.4GHz: 802.11b, 802.11g, 802.11n (HT20), 802.11n (HT40), 802.11ac (VHT20), 802.11ac (VHT40) Níže je uvedena frekvence, režim a maximální vysílaný výkon v EU:

2412-2472MHz (802.11g 6Mbps): 19.81 dBm

Používaný adaptér se musí nacházet v blízkosti zařízení a musí být snadno přístupný.

## Bezpečnostní informace

- Počítač používejte jen při teplotě okolí 0 °C (32 °F) až 40 °C (104 °F).
- Informace naleznete na energetickém štítku na spodní straně vašeho produktu. Ujistěte se, že napájecí adaptér je v souladu s hodnotou na něm uvedenou.
- NEPOKLÁDEJTE na nerovné ani nestabilní pracovní povrchy. Pokud je skříň počítače poškozená, vyhledejte opravnu.
- NEDÁVEJTE ani neupouštějte předměty na horní stranu produktu ani do něj nezastrkujte žádné cizí objekty.
- NEVYSTAVUJTE ani nepoužívejte blízko tekutin, deště nebo vlhkosti. NEPOUŽÍVEJTE modem během bouřek.
- NEZAKRÝVEJTE otvory na produktu, které mají zabránit přehřátí systému.
- NEPOUŽÍVEJTE poškozené napájecí kabely, doplňky ani jiné periférie.
- Pokud je napájecí zdroj porouchaný, nepokoušejte se jej opravovat. Kontaktujte kvalifikovaného servisního technika nebo prodejce.

۲

 Aby nedošlo k zásahu elektrickým proudem, odpojte napájecí kabel z elektrické zásuvky před přemístěním počítače.

(4)

#### Hungarian CE-nyilatkozat

### Egyszerűsített EU-megfelelőségi nyilatkozat

Az ASUSTek Computer Inc. ezennel kijelenti, hogy ez a készülék megfelel a 2014/53/EU irányelv alapvető követelményeinek és egyéb vonatkozó rendelkezéseinek. Az EU-megfelelőségi nyilatkozat teljes szövegét a következő weboldalon tekintheti meg: <u>https://www.asus.com/Networking/RT-AX88U/HelpDesk\_Declaration/</u>.

#### Megfelelőségi nyilatkozat a környezettudatos tervezésről szóló 2009/125/EK irányelvhez

A környezettudatos tervezés követelményeit illetően tesztelést végeztünk az (EK) 1275/2008 és (EU) 801/2013 előírásai szerint. Ha a készülék hálózati készenléti üzemmódra van állítva, akkor az I/O és a hálózati csatoló alvó üzemmódba kerül, és elképzelhető, hogy nem működik megfelelően. A készülék felébresztéséhez nyomja meg a Wi-Fi vagy a LED főkapcsolóját, a reset gombot vagy a WPS gombot. Ez a berendezés megfelel az Európai Unió rádiófrekvenciás sugárzásra vonatkozó, ellenőrizetlen környezethez megállapított határértékeinek. A készülék telepítésekor és használata során legalább 20 cm távolságot kell hagyni a fűtőtest és a teste között.

Minden működési üzemmód:

2.4GHz: 802.11b, 802.11g, 802.11n (HT20), 802.11n (HT40), 802.11ac (VHT20), 802.11ac (VHT40) Az alábbiakban megtekintheti az Európai Unióban érvényes frekvenciát, üzemmódot és maximális átviteli teljesítményt:

2412-2472MHz (802.11g 6Mbps): 19.81 dBm

Az adaptert a berendezés közelében kell telepíteni, és egyszerűen elérhetővé kell tenni.

## Biztonsági információ

 $( \bullet )$ 

- A terméket 0°C (32°F) és 40°C (104°F) közötti hőmérsékleten használja.
- Tekintse meg a termék alján lévő minősítési címkét, és ellenőrizze, hogy a hálózati adapter megfelel a minősítésnek.
- NE tegye a számítógépet labilis, vagy egyenetlen felületre. A sérült burkolatot javíttassa meg.
- NE helyezzen és NE ejtsen tárgyakat a készülék tetejére, és ne dugjon idegen tárgyakat a belsejébe.
- NE tegye ki folyadéknak, esőnek vagy nedvességnek, vagy használja azok közelében. NE használja a modemet villámlás közben.
- NE fedje be a készüléken lévő szellőzőnyílásokat, nehogy túlmelegedjen a rendszer.
- NE használjon sérült tápkábelt, kiegészítőt vagy más perifériát.
- Ha a tápegység elromlik, ne kísérelje meg saját maga megjavítani. Forduljon szakemberhez vagy a termék viszonteladójához.
- Az áramütés elkerülése érdekében húzza ki a berendezés tápkábelét a konnektorból, mielőtt áthelyezné a rendszert.

 $\odot$ 

(4)

### Polish Oświadczenie dotyczące oznaczenia CE

#### Uproszczona deklaracja zgodności UE

Firma ASUSTek Computer Inc. niniejszym oświadcza, że urządzenie to jest zgodne z zasadniczymi wymogami i innymi właściwymi postanowieniami dyrektywy 2014/53/UE. Pełny tekst deklaracji zgodności UE jest dostępny pod adresem <u>https://www.asus.com/Networking/RT-AX88U/HelpDesk\_Declaration/</u>.

#### Deklaracja zgodności dotycząca dyrektywy w sprawie ekoprojektu 2009/125/WE

Przeprowadzono testy pod kątem wymogów dotyczących ekoprojektu zgodnie z rozporządzeniem (WE) Nr 1275/2008 i (UE) Nr 801/2013. Gdy urządzenie jest w sieciowym trybie czuwania, jego porty We/Wy oraz interfejs sieciowy również znajdują się w trybie uśpienia i mogą nie działać prawidłowo. W celu wznowienia pracy urządzenia należy nacisnąć przycisk włączania/wyłączania sieci Wi-Fi, przycisk włączania/wyłączania wskaźnika LED, przycisk resetowania lub WPS.

To urządzenie jest zgodne z limitami UE dotyczącymi ekspozycji na promieniowanie ustanowionymi dla niekontrolowanego środowiska. Urządzenie to powinno być zainstalowane i używane przy zachowaniu minimalnej odległości 20 cm między radiatorem, a ciałem.

Wszystkie tryby działania:

2.4GHz: 802.11b, 802.11g, 802.11n (HT20), 802.11n (HT40), 802.11ac (VHT20), 802.11ac (VHT40) Poniżej wskazano częstotliwość, tryb i maksymalną moc nadawania w UE:

2412-2472MHz (802.11g 6Mbps): 19.81 dBm

Ten adapter należy zainstalować w pobliżu urządzenia i powinien on być łatwo dostępny.

## Informacje dotyczące bezpieczeństwa

- Ten produkt należy używać w miejscach o temperaturze otoczenia w zakresie 0°C (32°F) do 40°C (104°F).
- Należy sprawdzić tabliczkę znamionową na spodzie produktu i upewnić się, że zasilacz jest zgodny z podanymi wartościami.
- NIE NALEŻY umieszczać urządzenia na nierównych lub niestabilnych powierzchniach roboczych. Po uszkodzeniu obudowy należy przekazać komputer do serwisu.
- NIE NALEŻY umieszczać, upuszczać lub wpychać żadnych obcych obiektów na produkt.
- NEI NALEŻY wystawiać na działanie lub używać komputera w pobliżu płynów, na deszczu lub wilgoci. NIE NALEŻY używać modemu podczas burz z wyładowaniami elektrycznymi.
- Aby zapobiec przegrzaniu systemu NIE NALEŻY zakrywać szczelin produktu.
- NIE NALEŻY przykrywać szczelin wentylacyjnych komputera desktop PC, aby zapobiec przegrzaniu systemu.
- Jeśli uszkodzony zosatał zasilacz nie należy próbować naprawiać go samemu. Należy skontaktować się z wykwalifikowanym technikiem serwisu lub ze sprzedawcą.
- Aby zapobiec porażeniu prądem elektrycznym, przed przeniesieniem systemu należy odłączyć kabel zasilający od gniazdka elektrycznego.

## Romanian Declarație CE

#### Declarație de conformitate UE simplificată

ASUSTek Computer Inc. declară că acest dispozitiv este în conformitate cu cerințele esențiale și cu alte prevederi relevante ale Directivei 2014/53/UE. Declarația de conformitate UE completă este disponibilă la adresa: <u>https://www.asus.com/Networking/RT-AX88U/HelpDesk\_Declaration/</u>.

#### Declarația de conformitate pentru Directiva privind proiectarea ecologică 2009/125/CE

Testarea pentru cerințele de proiectare ecologică în conformitate cu (CE) nr. 1275/2008 și (UE) nr. 801/2013 a fost efectuată. Când dispozitivul se află în modul de standby în rețea, I/E și interfața de rețea se află în modul de repaus și pot să nu funcționeze corect. Pentru a reactiva dispozitivul, apăsați butonul de pornire/ oprire Wi-Fi, pornire/oprire LED, resetare sau butonul WPS.

Acest dispozitiv se încadrează în limitele de expunere la radiații UE stabilite pentru un mediu necontrolat. Acest echipament trebuie instalat și operat cu distanța minimă de 20 cm între radiator și corpul dvs. Toate modurile de funcționare:

2.4GHz: 802.11b, 802.11g, 802.11n (HT20), 802.11n (HT40), 802.11ac (VHT20), 802.11ac (VHT40) Frecvența, modul și puterea maximă transmisă în UE sunt enumerate mai jos:

2412-2472MHz (802.11g 6Mbps): 19.81 dBm

Adaptorul trebuie montat în apropierea echipamentului și trebuie să poată fi accesat ușor.

## Informații pentru utilizarea în condiții de siguranță

- Utilizați PC-ul desktop în medii cu temperatura ambiantă cuprinsă între 0 °C (32 °F) și 40 °C (104 °F).
- Consultați eticheta de pe partea de jos a produsului pentru a vă asigura că adaptorul dvs. este conform.
- NU așezați produsul pe suprafețe de lucru neregulate sau instabile. În cazul în care carcasa s-a deteriorat, solicitați operații de service.
- NU plasați și nu scăpați obiecte pe partea de sus a produsului și nu introduceți obiecte externe în produs.
- NU expuneți PC-ul desktop la lichide, la ploaie sau la umezeală. NU utilizați PC-ul desktop în timpul furtunilor cu descărcări electrice.
- NU acoperiți orificiile de ventilare de pe produs. În caz contrar, este posibil ca sistemul să se supraîncălzească.
- NU utilizați cabluri de alimentare, accesorii sau echipamente periferice deteriorate.
- Dacă sursa de alimentare se defectează, nu încercați să o reparați singur. Contactați un tehnician de service calificat sau distribuitorul local.
- Pentru a preveni pericolul de electrocutare, deconectați cablul de alimentare de la priza electrică înainte de reamplasarea sistemului.

## Serbian CE izjava

#### Pojednostavljena EU deklaracija o saglasnosti

ASÚSTek Computer Inc. ovim potvrđuje da je ovaj uređaj u saglasnosti sa ključnim zahtevima i drugim relevantnim odredbama Direktive 2014/53/EU. Pun tekst EU deklaracije o saglasnosti je dostupan na adresi <u>https://www.asus.com/Networking/RT-AX88U/HelpDesk\_Declaration/</u>.

#### Deklaracija o saglasnosti za Ekodizajn direktivu 2009/125/EC

Testiranje za eko-dizajn zahteve u skladu sa (EC) Br 1275/2008 i (EU) Br 801/2013 je obavljeno. Kada je ovaj uređaj u režimu za stanje pripravnosti mreže, njegov I/O i mrežni interfejs su u režimu za spavanje i možda neće raditi ispravno. Da probudite uređaj, pritisnite Wi-Fi da uključite/isključite, uključite/isključite LED, resetujte ili WPS pritisnite taster.

Ova oprema u saglasnosti je sa EU ograničenjima za izloženost radijaciji, određenih za nekontrolisanu sredinu. Ova oprema treba da bude instalirana i da se njome upravlja sa minimalne udaljenosti od 20 cm između radijatora i vašeg tela.

Svi radni režimi:

**( ( ( )** 

2.4GHz: 802.11b, 802.11g, 802.11n (HT20), 802.11n (HT40), 802.11ac (VHT20), 802.11ac (VHT40) Frekvencija, režim i maksimalna snaga prenošenja u EU su navedeni ispod:

2412-2472MHz (802.11g 6Mbps): 19.81 dBm

Adapter treba da bude instaliran blizu opreme i lako dostupan.

## Bezbednosna obaveštenja

- Koristite ovaj proizvod u sredinama sa ambijentalnom temperaturom između 0°C (32°F) and 40°C (104°F).
- Pogledajte etiketu sa oznakom na dnu svog proizvoda i proverite da se vaš adapter za napajanje slaže sa ovom oznakom.
- NE stavljajte na neravnu ili nestabilnu radnu površinu. Potražite servisiranje ukoliko je kućište oštećeno.
- NE postavljajte i ne ispuštajte predmete na vrhu i ne gurajte strane predmete u proizvod.
- NE izlažite tečnostima i ne koristite u blizini tečnosti, kiše ili vlage. NE koristite modem tokom oluja sa grmljavinom.
- NE pokrivajte otvore na proizvodu da biste sprečili da se sistem pregreje.
- NE koristite oštećene kablove za struju, dodatke ili druge periferne uređaje.
- Ukoliko se adapter polomi, ne pokušavajte da ga sami popravite. Pozovite kvalifikovanog tehničara za popravku ili svog prodavca.

۲

 Da sprečite rizik od električnog šoka, isključite kabl za struju iz električne utičnice pre premeštanja sistema.

### Slovanian Izjava CE

#### Poenostavljena izjava o skladnosti EU

ASUSTek Computer Inc. izjavlja, da je ta naprava skladna s temeljnimi zahtevami in drugimi relevantnimi določili Direktive 2014/53/EU. Celotno besedilo izjave EU o skladnosti je na voljo na spletnem mestu <u>https://www.asus.com/Networking/RT-AX88U/HelpDesk\_Declaration/</u>.

#### Izjava o skladnosti za Direktivo o okoljsko primerni zasnovi 2009/125/ES

Testiranje glede zahtev za okoljsko primerno zasnovo v skladu z (ES) št. 1275/2008 in (EU) št. 801/2013 je bilo izvedeno. Če je naprava v omrežnem načinu pripravljenosti, sta vhodno-izhodni in omrežni vmesnik v načinu spanja in morda ne bosta delovala pravilno. Če želite napravo prebuditi, pritisnite gumb za vklop/ izklop Wi-Fi, vklop/izklop LED, ponastavitev ali WPS.

Oprema je v skladu z omejitvami EU o izpostavljenosti sevanju za nenadzorovano okolje. Opremo namestite in z njo upravljajte na najmanjši oddaljenosti 20 cm med radiatorjem in telesom. Vsi načini delovanja:

2.4GHz: 802.11b, 802.11g, 802.11n (HT20), 802.11n (HT40), 802.11ac (VHT20), 802.11ac (VHT40) Frekvenca, način in maksimalna oddajna moč v EU so navedene v nadaljevanju: 2412-2472MHz (802.11g 6Mbps): 19.81 dBm

Napajalnik morate namestiti blizu opreme, kjer je preprosto dostopen.

### Varnostna opozorila

- Izdelek uporabljajte v okoljih s temperaturo med 0 °C in 40 °C.
- Preberite oznake na nalepki na dnu vašega izdelka in se prepričajte, da je napajalnik skladen z zahtevami, navedenimi na nalepki.
- Naprave NE postavljajte na neravne ali nestabilne delovne površine. V primeru poškodbe ohišja poiščite pomoč servisa.
- Na napravo NE SMETE postavljati ali nanjo spuščati predmetov oz. vanjo potiskati kakršnega koli tujka.
- Naprave NE izpostavljajte oz. uporabljajte v bližini tekočin, dežja ali vlage. Modema NE SMETE uporabljati med nevihtami.
- Prezračevalnih rež na izdelku NE SMETE pokriti zato, da se sistem ne pregreje.
- NE uporabljajte poškodovanih napajalnih kablov, dodatkov ali drugih zunanjih naprav.
- Če je napajalnik poškodovan, ga ne poskušajte popraviti sami. Stopite v stik z usposobljenim serviserjem ali prodajalcem.
- Če želite preprečiti nevarnost električnega sunka, pred prestavljanjem sistema odklopite napajalni kabel iz električne vtičnice.

#### Slovakian CE – Vyhlásenie o zhode

#### Zjednodušené vyhlásenie o zhode ES

Spoločnosť ASUSTek Computer Inc. týmto vyhlasuje, že toto zariadenie je v zhode s hlavnými požiadavkami a ostatnými príslušnými ustanoveniami smernice 2014/53/EÚ. Celý text vyhlásenia o zhode ES nájdete na adrese https://www.asus.com/Networking/RT-AX88U/HelpDesk\_Declaration/.

#### Vyhlásenie o zhode podľa smernice o ekodizajne č. 2009/125/ES

Bolo vykonané testovanie na splnenie požiadaviek na ekodizajn podľa smernice (ES) č. 1275/2008 a (EÚ) č. 801/2013. Ak je zariadenie v pohotovostnom režime v rámci siete, jeho vstupné/výstupné a sieťové rozhranie sú v režime spánku a nemusia správne fungovať. Ak chcete zariadenie zobudiť, stlačte tlačidlo Zapnúť/Vypnúť Wi-Fi / Zapnúť/Vypnúť LED / Resetovanie alebo WPS.

Toto zariadenie vyhovuje európskym (EÚ) limitným hodnotám pre vystavenie žiareniu stanoveným pre nekontrolované prostredie. Toto zariadenie sa má inštalovať a prevádzkovať minimálne v 20 cm vzdialenosti medzi žiaričom a telom.

Všetky prevádzkové režimy:

2.4GHz: 802.11b, 802.11g, 802.11n (HT20), 802.11n (HT40), 802.11ac (VHT20), 802.11ac (VHT40) Frekvencia, režim a maximálny prenosový výkon v EÚ sú uvedené nižšie:

2412-2472MHz (802.11g 6Mbps): 19.81 dBm

Vedľa zariadenia musí byť nainštalovaný adaptér, ktorý musí byť ľahko prístupný.

## Bezpečnostné informácie

- Tento výrobok používajte v prostrediach s okolitou teplotou od 0°C (32°F) do 40°C (104°F).
- Pozrite si typový štítok na spodnej strane zariadenia a uistite sa, že napájací adaptér vyhovuje tomuto menovitému výkonu.
- NEUMIESTŇUJTE na nerovné a nestabilné pracovné povrchy. V prípade poškodenia skrinky vyhľadajte pomoc servisného strediska.
- Na hornú stranu zariadenia NEUMIESTŇUJTE ani NENECHÁVAJTE žiadne predmety a nevkladajte doň žiadne cudzie predmety.
- NEVYSTAVUJTE ani nepoužívajte v blízkosti kvapalín, v daždi alebo vlhkom prostredí. NEPOUŽÍVAJTE modem počas búrky s výskytom bleskov.
- Vetracie otvory na zariadení NEZAKRÝVAJTE, aby sa neprehrievalo.
- NEPOUŽÍVAJTE káble, príslušenstvo alebo periférne zariadenia, ktoré sú poškodené.
- Keď je zdroj napájania poškodený, nepokúšajte sa ho sami opravovať. Obráťte sa na kompetentného servisného technika alebo svojho predajca.
- Pred premiestňovaním zariadenia odpojte sieťový kábel z elektrickej zásuvky, aby sa zabránilo riziku úrazu elektrickým prúdom.

 $\odot$ 

## Turkish CE Beyanı

## Basitleştirilmiş AB Uygunluk Bildirimi

ASUSTek Computer Inc., bu aygıtın temel gereksinimlerle ve 2014/53/EU Yönergesinin diğer ilgili koşullarıyla uyumlu olduğunu bildirir. AB uygunluk bildiriminin tam metni <u>https://www.asus.com/</u><u>Networking/RT-AX88U/HelpDesk\_Declaration/</u> adresinde bulunabilir.

#### 2009/125/EC Çevreye Duyarlı Tasarım yönergesi için Uygunluk Bildirimi

(EC) No 1275/2008 ve (EU) No 801/2013 uyarınca çevreye duyarlı tasarım gereksinimlerine yönelik test işlemi gerçekleştirilmiştir. Aygıt Ağa Bağlı Bekleme Modundayken, G/Ç ve ağ arabirimi uyku modundadır ve uygun biçimde çalışmayabilir. Aygıtı uyku durumundan çıkarmak için Wi-Fi açık/kapalı, LED açık/kapalı, sıfırla veya WPS düğmesine basın.

Bu donanım, kontrolsüz bir ortam için belirlenen AB radyasyona maruz kalma sınırlarıyla uyumludur. Bu donanım, sinyal vericisi ve vücudunuz arasında en az 20 cm mesafe olacak şekilde yerleştirilmeli ve çalıştırılmalıdır.

Tüm işletim modları:

2.4GHz: 802.11b, 802.11g, 802.11n (HT20), 802.11n (HT40), 802.11ac (VHT20), 802.11ac (VHT40) AB içinde frekans, mod ve iletilen en fazla güç aşağıda listelenmektedir:

2412-2472MHz (802.11g 6Mbps): 19.81 dBm

Adaptör, donanımın yakınına kurulmalı ve kolayca erişilebilir olmalıdır.

## Güvenlik bilgileri

- Bu ürünü ortam sıcaklığı 0°C (32°F) ve 35°C (95°F) arasındaki sıcaklıklarda kullanın.
- Ürününüzün altındaki derecelendirme etiketine başvurun ve güç adaptörünüzün bununla uyumlu olduğundan emin olun.
- Düzgün veya sabit olmayan çalışma yüzeylerine YERLEŞTİRMEYİN. Kasa hasar görmüşse servise başvurun.
- Ürünün üzerine nesneler koymayın veya düşürmeyin ve içine yabancı nesneler itmeyin.
- Sıvılara, yağmura ya da neme maruz BIRAKMAYIN veya bunların yanında KULLANMAYIN. Şimşekli fırtınalarda modemi KULLANMAYIN.
- Sistemin aşırı ısınmasını önlemek için üründeki havalandırma deliklerinin üzerini kapatmayın.
- Sistemin aşırı ısınmasını önlemek için masaüstü PC'nin üzerindeki hava deliklerini KAPATMAYIN.
- Güç kaynağı bozulmuşsa, tek başınıza onarmaya çalışmayın. Yetkili servis teknisyeniyle veya satıcınızla bağlantı kurun.
- Elektrik çarpması riskini önlemek için, sistemin yerini değiştirmeden önce güç kablosunun elektrik prizi ile olan bağlantısını kesin.

## Spanish Declaración de la CE

#### Declaración de conformidad simplificada para la UE

Por el presente documento, ASUSTek Computer Inc. declara que este dispositivo cumple con los requisitos esenciales y otras disposiciones pertinentes de la Directiva 2014/53/UE. En <u>https://www.asus.com/</u> <u>Networking/RT-AX88U/HelpDesk\_Declaration/</u> está disponible el texto completo de la declaración de conformidad para la UE.

#### Declaración de conformidad para la directiva de ecodiseño 2009/125/CE

Se han realizado pruebas para cumplir los requisitos de ecodiseño conforme a las directivas (CE) nº 1275/2008 y (UE) nº 801/2013. Cuando el dispositivo está en modo de espera y conectado en red, su interfaz de E/S y de red se encuentran en el modo de suspensión y pueden no funcionar correctamente. Para reactivar el dispositivo, presione el botón de activación y desactivación de la funcionalidad Wi-Fi, el botón de encendido y apagado de LED, el botón de restablecimiento o el botón WPS.

El equipo cumple los límites de exposición de radiación de la UE fijados para un entorno no controlado. Este equipo se debe instalar y utilizar a una distancia mínima de 20 cm entre el dispositivo radiante y su cuerpo. Todos los modos operativos:

2.4GHz: 802.11b, 802.11g, 802.11n (HT20), 802.11n (HT40), 802.11ac (VHT20), 802.11ac (VHT40) A continuación figuran la frecuencia, el modo y la potencia máxima de transmisión en la UE: 2412-2472MHz (802.11g 6Mbps): 19.81 dBm

El adaptador debe estar instalado cerca del equipo y debe disponer de un acceso fácil.

## Información de seguridad

- Use este producto en entornos sometidos a una temperatura ambiente comprendida entre 0 °C (32 °F) y 40 °C (104 °F).
- Consulte la etiqueta de valores nominales situada en la parte inferior del producto y asegúrese de que su adaptador de alimentación cumple con dichos valores.
- NO coloque el equipo sobre una superficie irregular o inestable. Solicite asistencia técnica si la carcasa resulta dañada.
- NO coloque ni deje caer objetos en la parte superior del producto y no introduzca objetos extraños dentro de él.
- NO exponga el equipo a líquidos, lluvia o humedad, ni lo use cerca de ninguno de tales elementos. NO use el módem durante tormentas eléctricas.
- Para evitar que el sistema se sobrecaliente, no cubra las ranuras de ventilación del producto.
- NO cubra los orificios de ventilación del equipo de sobremesa para evitar que el sistema se caliente en exceso.
- No intente reparar la fuente de alimentación personalmente si se avería. Póngase en contacto con un técnico de mantenimiento autorizado o con su distribuidor.

۲

• A fin de evitar posibles descargas eléctricas, desconecte el cable de alimentación de la toma de suministro eléctrico antes de cambiar la posición del sistema.

(